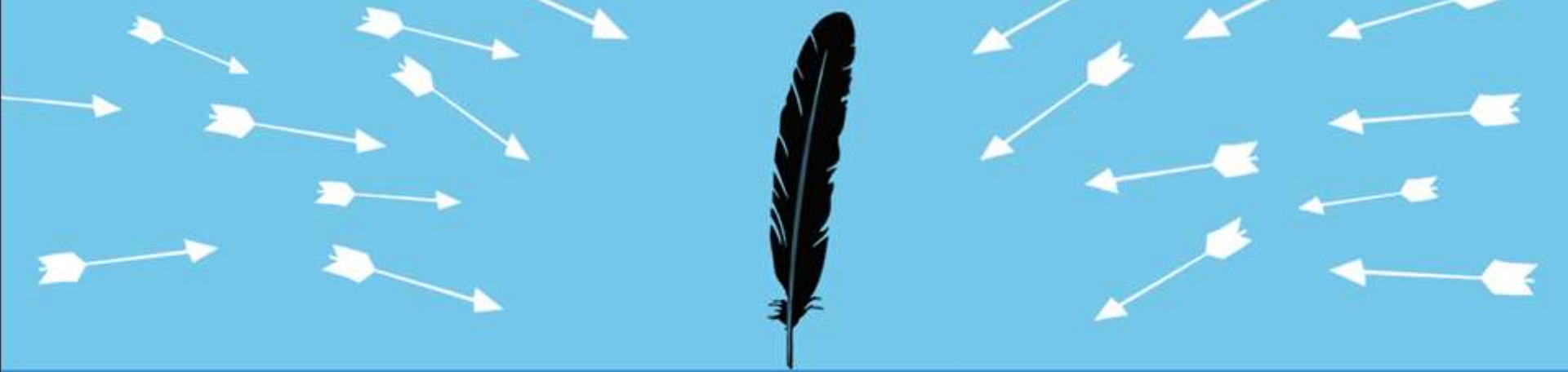

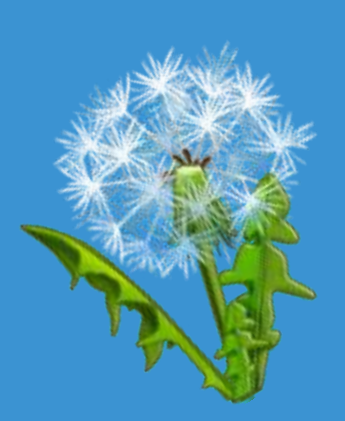

# Advanced (Persistent) Binary Planting

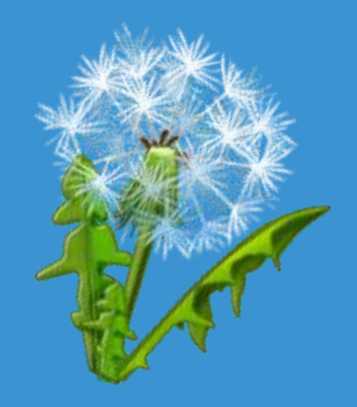

Mitja Kolsek ACROS

Session ID: HT2-302 Session Classification: Advanced

RSACONFERENCE2012

### Today's Menu

Appetizer Entrée Main course Desert Quick Recap Of Binary Planting Persistence In Software Persistence On Computer Guidelines

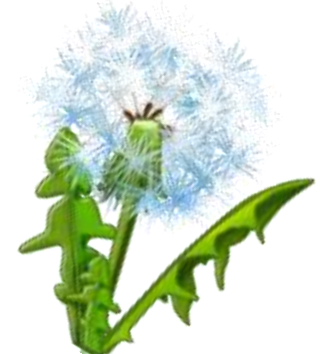

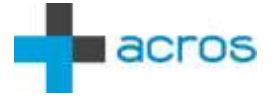

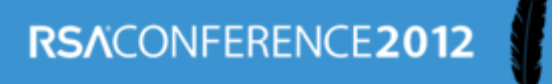

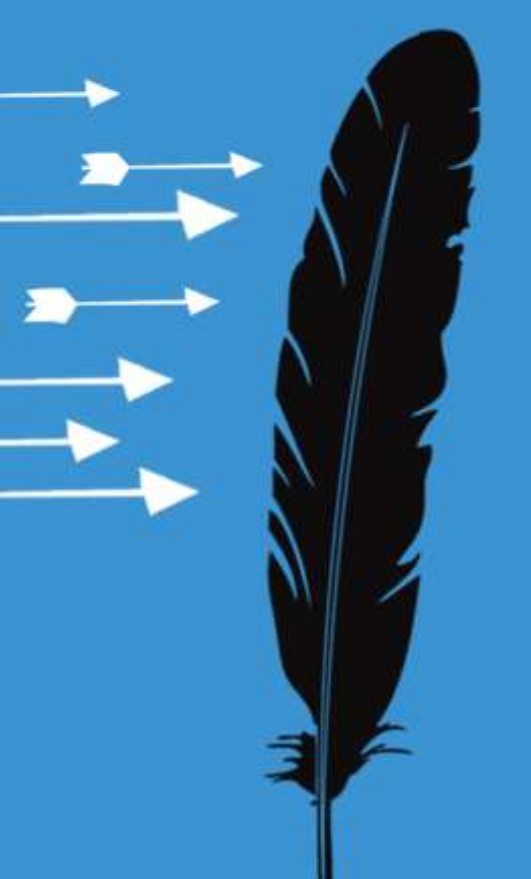

# Binary Planting Quick Summary

DLL hijacking, DLL preloading, Insecure library loading, ...

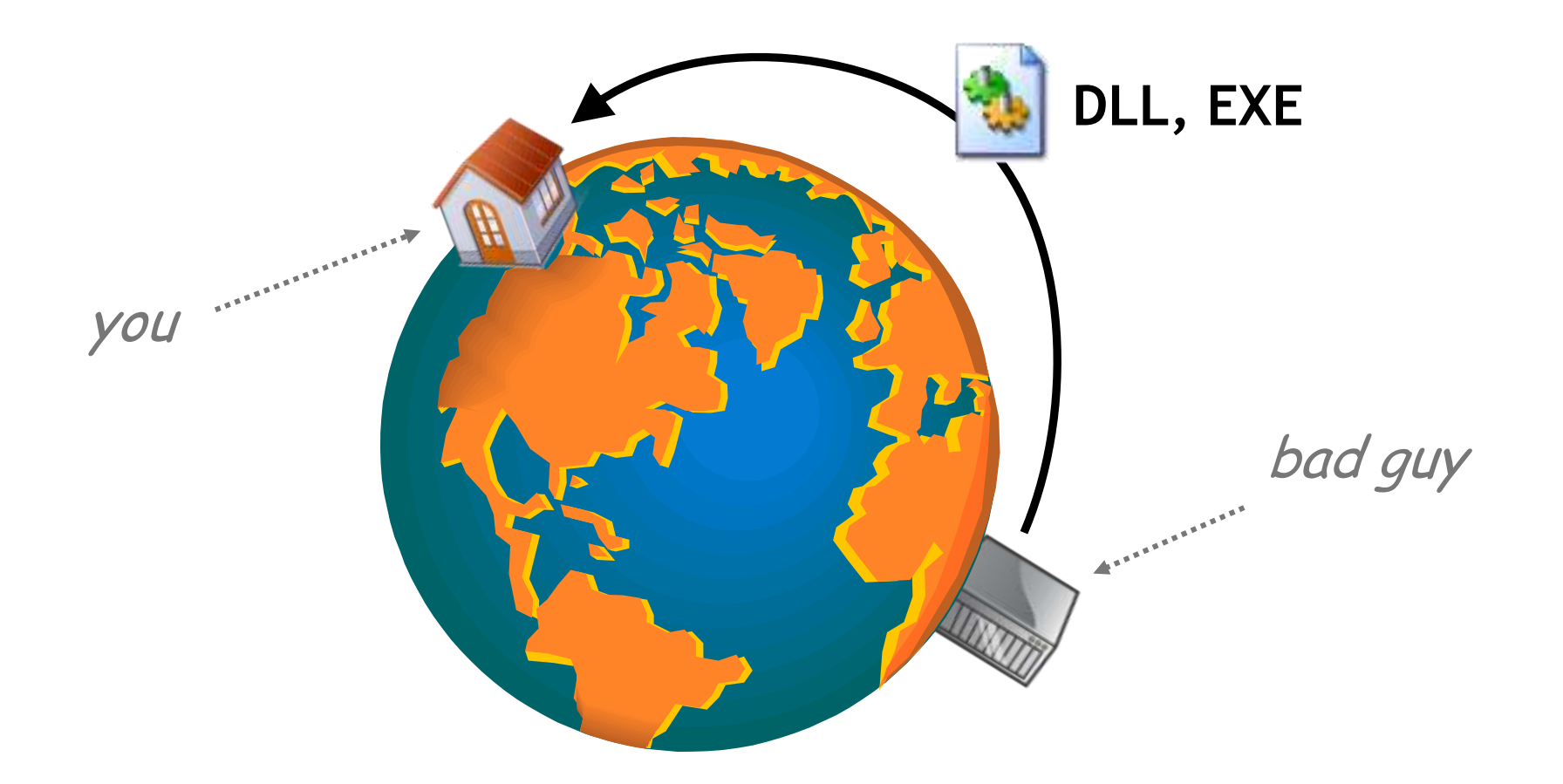

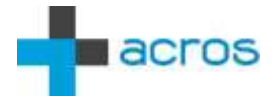

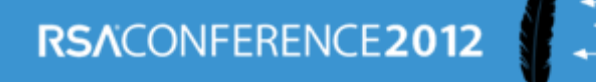

# **DLL Search Order**

### LoadLibrary("SomeLib.dll")

- 1. The directory from which the application loaded
- 2. C:\Windows\System32
- 3. C:\Windows\System
- 4. C:\Windows
- 5. Current Working Directory (CWD)
- 6. PATH

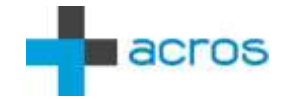

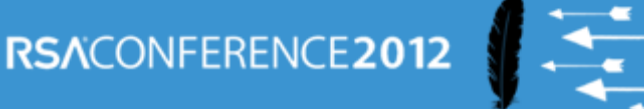

## **EXE Search Order**

### CreateProcess("SomeApp.exe")

- 1. The directory from which the application loaded
- 2. Current Working Directory (CWD)
- 3. C:\Windows\System32
- 4. C:\Windows\System
- 5. C:\Windows
- 6. PATH

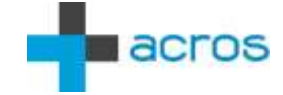

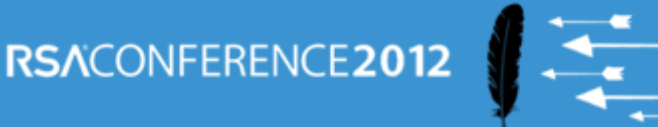

## **EXE Search Order**

#### ShellExecute("SomeApp.exe")

- 1. Current Working Directory (CWD)
- 2. C:\Windows\System32
- 3. C:\Windows\System
- 4. C:\Windows
- 5. PATH

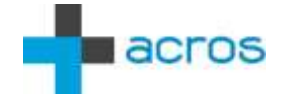

# **Initial Research**

- Extended scope: Launching EXEs
- Improved attack vector: WebDAV
- 200+ Windows apps = 500+ binary planting bugs
- Guidelines for developers, administrators
  - www.binaryplanting.com/guidelinesDevelopers.htm
  - www.binaryplanting.com/guidelinesAdministrators.htm
- Free Online Binary Planting Exposure Test
  - www.binaryplanting.com/test.htm

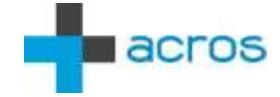

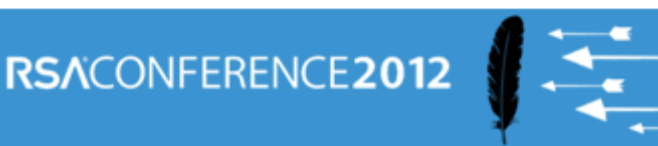

# Advanced Research

- COM-Servers, "special folders"
- Setting CWD through IE
- Exploits
  - IE8 on Windows XP two clicks on a web site
  - IE9 on Windows 7 right click, add to archive
- File planting
  - Java .hotspotrc planting
  - Chrome pkcs11.txt planting

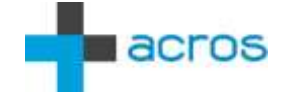

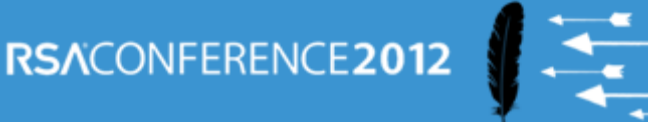

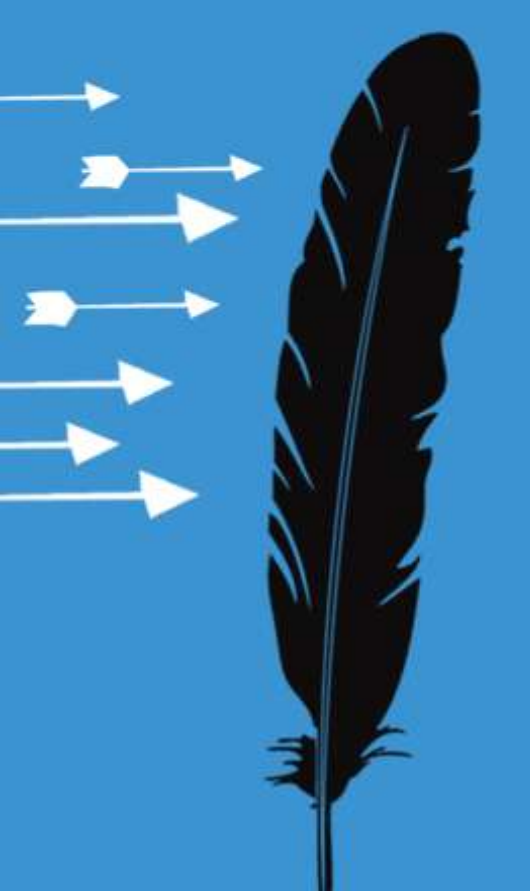

# Persistence In Software

"The bug that just won't go away"

# Microsoft (Sysinternals) Process Monitor

- 1. Filter = "Path Contains <our-path>"
- 2. Launch Application
- 3. Exclude irrelevant activities
- 4. Look for DLL and EXE accesses
- 5. Plant DLL/EXE
- 6. Re-launch Application
- 7. If successful, see call stack

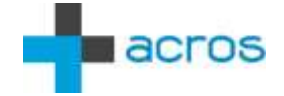

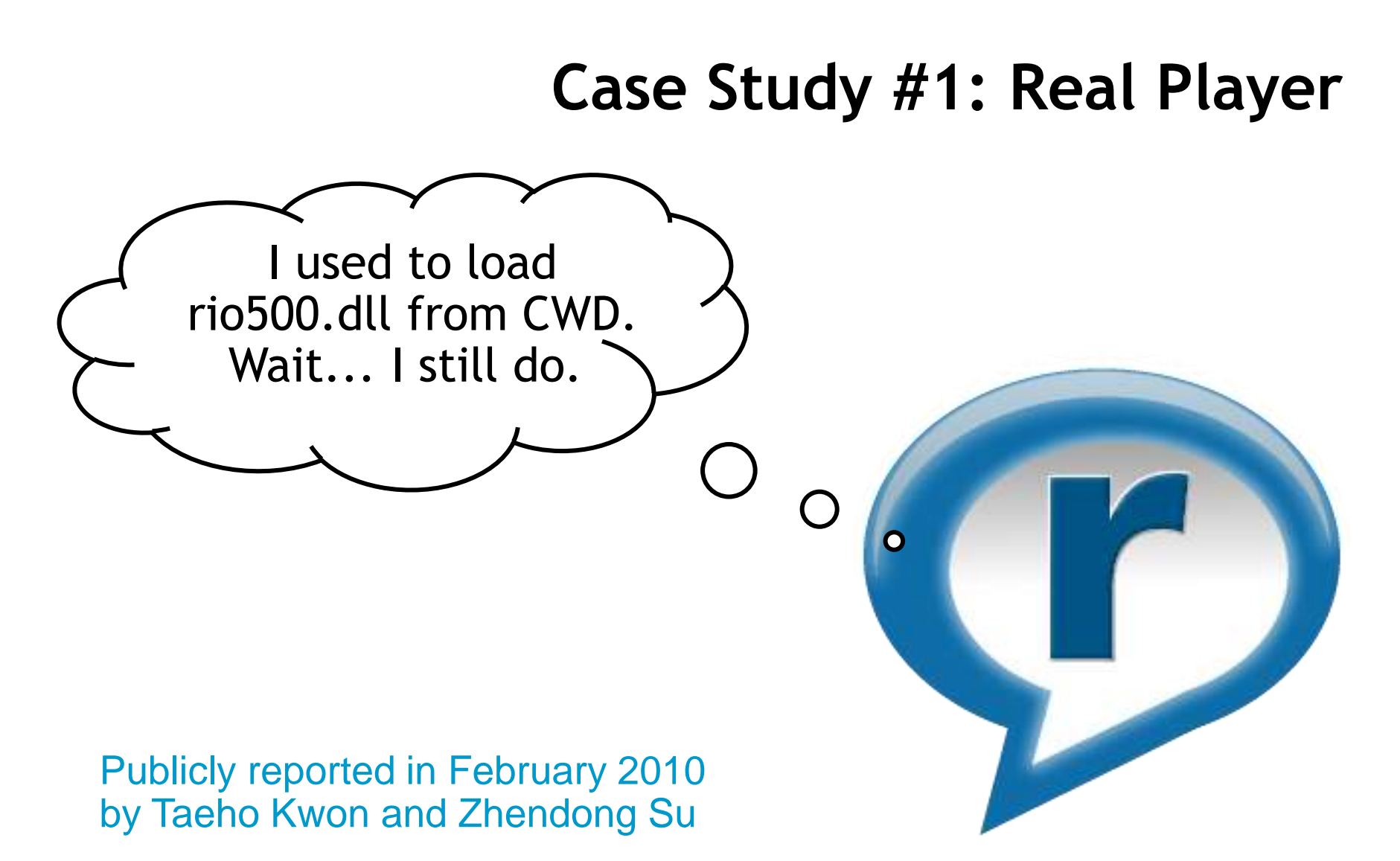

http://www.cs.ucdavis.edu/research/tech-reports/2010/CSE-2010-2.pdf

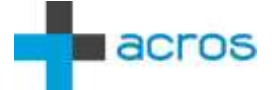

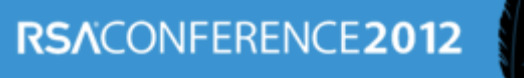

| 👌 Process Monitor       | - Sinternals: www.sy | sinternals.com  |      |        |        | 6 | 23 |
|-------------------------|----------------------|-----------------|------|--------|--------|---|----|
| <u>Eile Edit Ev</u> ent | Filter Tools Option  | ns <u>H</u> elp |      |        |        |   |    |
| 🗃 🖬 🕴 🕺 🛙               | 🕸 🔼 🗧 🖓 🕹            | ) 🗉   🛤 🥇       |      |        |        |   |    |
| Sequ Time F             | Process Name PID     | Operation       | Path | Result | Detail |   |    |

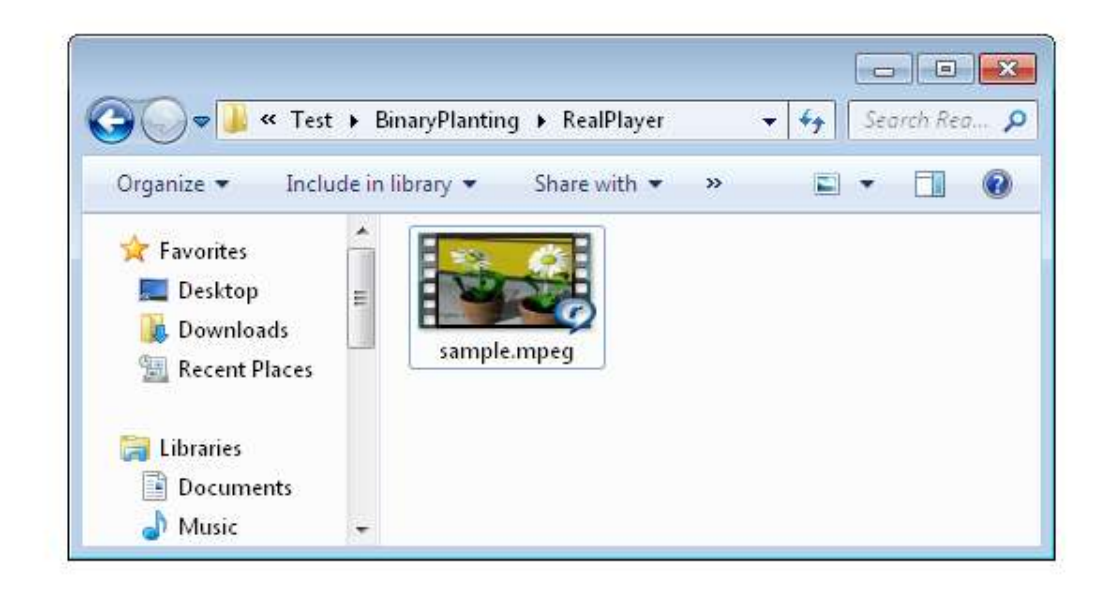

No events (capture disabled)

Backed by page file

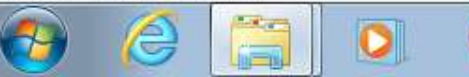

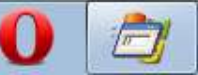

SL 🔺 😼 🙄 🌒 4:29 PM 11/13/2011

# **False Positives**

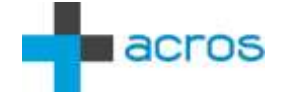

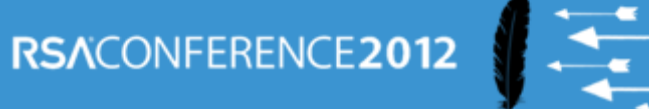

🖄 Process Monitor - Sysin rnals: www.sysinternals.com

<u>File Edit Event Filter Tools Options H</u>elp

#### 🌋 🛃 🏯 🌌 🚛 衬 🗛 🚱 🚅 🖬 🍳 👺 🕓 📋 Ē 🏘 🥇 🛛

| Sequ | Time   | Process Name      | PID  | Operation        | Path                                                                              | Result               | Detail            |
|------|--------|-------------------|------|------------------|-----------------------------------------------------------------------------------|----------------------|-------------------|
| 0    | 4:33:1 | 🤇 RealPlay.exe    | 3024 | 🔜 CreateFile     | C:\Test\BinaryPlanting\RealPlayer\pngu3267.dll                                    | NAME NOT FOUND       | Desired Access: R |
| 1    | 4:33:1 | @RealPlay.exe     | 3024 | 🛃 CreateFile     | C:\Test\BinaryPlanting\RealPlayer\sample.mpeg\desktop.ini                         | PATH NOT FOUND       | Desired Access: G |
| 2    | 4:33:1 | 🥝 Real Play.exe 👘 | 3024 | 🛃 CreateFile     | C:\Test\BinaryPlanting\RealPlayer\sample.mpeg\desktop.ini                         | PATH NOT FOUND       | Desired Access: G |
| 3    | 4:33:1 |                   | 3024 | 🛃 QueryDirectory | C:\Test\BinaryPlanting\RealPlayer\normal                                          | NO SUCH FILE         | Filter: normal    |
| 4    | 4:33:1 |                   | 3024 | 🛃 CreateFile     | C:\Test\BinaryPlanting\RealPlayer\SHDOCLC.DLL                                     | NAME NOT FOUND       | Desired Access: R |
| 5    | 4:33:1 |                   | 3024 | 🛃 CreateFile     | C:\Test\BinaryPlanting\RealPlayer\http:\europe.real.com\inc\artistinfo\           | NAME INVALID         | Desired Access: R |
| 6    | 4:33:1 |                   | 3024 | 🛃 CreateFile     | C:\Test\BinaryPlanting\RealPlayer\http:\europe.real.com\inc\artistinfo\           | NAME INVALID         | Desired Access: R |
| 7    | 4:33:1 |                   | 3024 | 🛃 CreateFile     | C:\Test\BinaryPlanting\RealPlayer\http:\europe.real.com\inc\artistinfo\           | NAME INVALID         | Desired Access: R |
| 8    | 4:33:1 | @RealPlay.exe     | 3024 | 🛃 CreateFile     | C:\Test\BinaryPlanting\RealPlayer\http:\europe.real.com\realplayer\snippets\artis | NAME INVALID         | Desired Access: R |
| 9    | 4:33:1 | 🥝 Real Play.exe 👘 | 3024 | 🛃 CreateFile     | C:\Test\BinaryPlanting\RealPlayer\http:\europe.real.com\realplayer\snippets\artis | NAME INVALID         | Desired Access: R |
| 10   | 4:33:1 | 🥝 Real Play.exe 👘 | 3024 | 🛃 CreateFile     | C:\Test\BinaryPlanting\RealPlayer\http:\europe.real.com\realplayer\snippets\artis | NAME INVALID         | Desired Access: R |
| 11   | 4:33:1 |                   | 3024 | 🛃 CreateFile     | C:\Test\Binary                                                                    |                      | - · · ·           |
| 12   | 4:33:3 | PealShare.exe     | 1520 | 🛃 CreateFile     | C:\Test\Binary                                                                    |                      |                   |
| 13   | 4:33:3 | 🥝 Real Play.exe 👘 | 3024 | 🛃 CreateFile     | C:\Test\Binary                                                                    |                      | R                 |
| 14   | 4:33:3 | @RealPlay.exe     | 3024 | 🛃 CreateFile     | C:\Test\Binary 🚱 🕗 🗢 🕌 « Test 🕨 BinaryPlanting 🕨 RealPlayer                       | ▼ <sup>4</sup> → Sei | arch Rea 🔎 R      |
|      |        |                   |      |                  |                                                                                   |                      |                   |

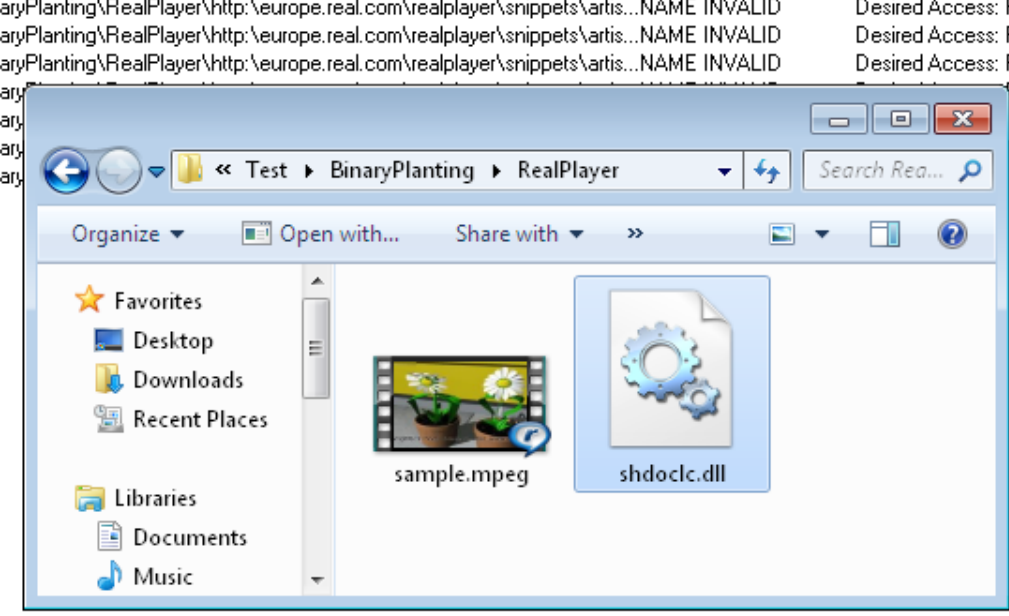

Showing 15 of 95 events (15%)

Backed by page file

2

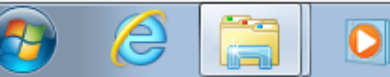

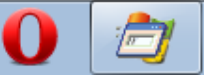

SL 🔺 诸 📜 🕪

- @ X

# Real Player on Windows XP (mpeg)

| Process Monitor - Sysinternals: www.sysinternals.com |                                                            |                     |                                                                                  |  |  |  |  |
|------------------------------------------------------|------------------------------------------------------------|---------------------|----------------------------------------------------------------------------------|--|--|--|--|
| <u>File E</u> dit                                    | t E <u>v</u> ent Fi <u>l</u> ter <u>T</u> ools <u>O</u> pl | tions <u>H</u> elp  |                                                                                  |  |  |  |  |
| 🖬 🖻                                                  | ;   💸 🖽 🖾   🔿                                              | 🔺 🌚   🏘 🤻           |                                                                                  |  |  |  |  |
| Seq                                                  | Time Process Name                                          | PID Operation       | Path                                                                             |  |  |  |  |
| 39101                                                | 11:50: 🥝RealPlay.exe                                       | 1840 QueryOpen      | C:\Test\Media players\pngu3267.dll                                               |  |  |  |  |
| 39547                                                | 11:50: 🥝RealPlay.exe                                       | 1840 QueryOpen      | C:\Test\Media players\pngu3267.dll                                               |  |  |  |  |
| 46232                                                | 11:51: 🥝RealPlay.exe                                       | 1840 QueryOpen      | C:\Test\Media players\rapi.dll                                                   |  |  |  |  |
| 97369                                                | 11:51: 🥝RealPlay.exe                                       | 1840 QueryDirectory | C:\Test\Media players\normal                                                     |  |  |  |  |
| 103774                                               | 11:51: 🌍 RealPlay.exe                                      | 1840 QueryOpen      | C:\Test\Media players\ieframe.dl                                                 |  |  |  |  |
| 106972                                               | 11:51: 🥑RealPlay.exe                                       | 1840 QueryOpen      | C:\Test\Media players\rsaenh.dll                                                 |  |  |  |  |
| 112296                                               | 11:51: 🥑RealPlay.exe                                       | 1840 QueryOpen      | C:\Test\Media players\http:\europe.real.com\inc\artistinfo\                      |  |  |  |  |
| 112357                                               | 11:51: 🥑RealPlay.exe                                       | 1840 QueryOpen      | C:\Test\Media players\http:\europe.real.com\inc\artistinfo\                      |  |  |  |  |
| 112451                                               | 11:51: 🌠 RealPlay.exe                                      | 1840 QueryOpen      | C:\Test\Media players\http:\europe.real.com\inc\artistinfo\                      |  |  |  |  |
| 117596                                               | 11:51: 🌠 RealPlay.exe                                      | 1840 QueryOpen      | C:\Test\Media players\http:\europe.real.com\realplayer\snippets\artistinfo\rp14\ |  |  |  |  |
| 117687                                               | 11:51: 🌠 RealPlay.exe                                      | 1840 QueryOpen      | C:\Test\Media players\http:\europe.real.com\realplayer\snippets\artistinfo\rp14\ |  |  |  |  |
| 117746                                               | 11:51: 🥑RealPlay.exe                                       | 1840 QueryOpen      | C:\Test\Media players\http:\europe.real.com\realplayer\snippets\artistinfo\rp14\ |  |  |  |  |
| 117865                                               | 11:51: 👰 RealPlay.exe                                      | 1840 QueryOpen      | C:\Test\Media players\http:\europe.real.com\realplayer\snippets\artistinfo\rp14\ |  |  |  |  |
| 144218                                               | 11:51: 🥝RealShare.exe                                      | 500 QueryOpen       | C:\Test\Media players\pnrs3260.dll                                               |  |  |  |  |
| 144982                                               | 11:51: 🥝RealShare.exe                                      | 500 QueryOpen       | C:\Test\Media players\pnrs3260.dll                                               |  |  |  |  |
| 170141                                               | 11:52: 🥑 RealPlay.exe                                      | 1840 QueryOpen      | C:\Test\Media players\rio500.dll                                                 |  |  |  |  |
| 170372                                               | 11:52: 🥑RealPlay.exe                                       | 1840 QueryOpen      | C:\Test\Media players\rio300.dll                                                 |  |  |  |  |
|                                                      |                                                            |                     |                                                                                  |  |  |  |  |
|                                                      |                                                            |                     |                                                                                  |  |  |  |  |
| <                                                    |                                                            |                     |                                                                                  |  |  |  |  |
| Showing a                                            | II 17 events                                               | Backed by           | page file                                                                        |  |  |  |  |

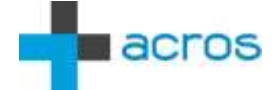

# Real Player on Windows XP (avi)

| Process Monitor - Sysinternals: www.sysinternals.com |                |                                     |                |                                                                                       |  |  |  |
|------------------------------------------------------|----------------|-------------------------------------|----------------|---------------------------------------------------------------------------------------|--|--|--|
| <u>Eile E</u> dit                                    | E <u>v</u> ent | Filter <u>T</u> ools <u>O</u> ption | s <u>H</u> elp |                                                                                       |  |  |  |
| 🖬 🚔                                                  | 1              | 👺 🖾   😤 🔺                           | A              | <b>5</b> 🖉 🗟 🔩                                                                        |  |  |  |
| Seq                                                  | Time           | Process Name                        | PID Opera      | ration Path                                                                           |  |  |  |
| 25100                                                | 12:25:         |                                     | 3624 QueryOp   | Dpen C:\Test\Media players\pngu3267.dll                                               |  |  |  |
| 25391                                                | 12:25:         | 🥝 Real Play.exe                     | 3624 QueryOp   | Dpen C:\Test\Media players\pngu3267.dll                                               |  |  |  |
| 35988                                                | 12:25:         | 🥝 RealPlay.exe                      | 3624 QueryOp   | Dpen C:\Test\Media players\rapi.dll                                                   |  |  |  |
| 79487                                                | 12:25:         | 🥝 RealPlay.exe                      | 3624 CreateFi  | File C:\Test\Media players\msh263.drv                                                 |  |  |  |
| 79501                                                | 12:25:         | 🥝 Real Play.exe                     | 3624 QueryOp   | Dpen C:\Test\Media players\msh263.drv                                                 |  |  |  |
| 79596                                                | 12:25:         | 🥝 RealPlay.exe                      | 3624 CreateFi  | File C:\Test\Media players\msrle32.dll                                                |  |  |  |
| 79610                                                | 12:25:         | 🥝 Real Play.exe                     | 3624 QueryOp   | Dpen C:\Test\Media players\msrle32.dll                                                |  |  |  |
| 91099                                                | 12:25:         | 🥝 RealPlay.exe                      | 3624 QueryDi   | Directory C:\Test\Media players\normal                                                |  |  |  |
| 97207                                                | 12:25:         | 🥝 RealPlay.exe                      | 3624 QueryOp   | Dpen C:\Test\Media players\ieframe.dll                                                |  |  |  |
| 100406                                               | 12:26:         | 🥝 Real Play.exe                     | 3624 QueryOp   | Dpen C:\Test\Media players\rsaenh.dll                                                 |  |  |  |
| 122011                                               | 12:26:         | 🥝 RealPlay.exe                      | 3624 QueryOp   | Dpen C:\Test\Media players\http:\europe.real.com\inc\artistinfo\                      |  |  |  |
| 122151                                               | 12:26:         | @RealPlay.exe                       | 3624 QueryOp   | Dpen C:\Test\Media players\http:\europe.real.com\inc\artistinfo\                      |  |  |  |
| 122341                                               | 12:26:         | @RealPlay.exe                       | 3624 QueryOp   | Dpen C:\Test\Media players\http:\europe.real.com\inc\artistinfo\                      |  |  |  |
| 127728                                               | 12:26:         | 🥝 RealPlay.exe                      | 3624 QueryOp   | Dpen C:\Test\Media players\http:\europe.real.com\realplayer\snippets\artistinfo\rp14\ |  |  |  |
| 127802                                               | 12:26:         | 🥝 RealPlay.exe                      | 3624 QueryOp   | Dpen C:\Test\Media players\http:\europe.real.com\realplayer\snippets\artistinfo\rp14\ |  |  |  |
| 127878                                               | 12:26:         | 🥝 RealPlay.exe                      | 3624 QueryOp   | Dpen C:\Test\Media players\http:\europe.real.com\realplayer\snippets\artistinfo\rp14\ |  |  |  |
| 128012                                               | 12:26:         | 🥝 RealPlay.exe                      | 3624 QueryOp   | Dpen C:\Test\Media players\http:\europe.real.com\realplayer\snippets\artistinfo\rp14\ |  |  |  |
| 132270                                               | 12:26:         | PealShare.exe                       | 1356 QueryOp   | Dpen C:\Test\Media players\pnrs3260.dll                                               |  |  |  |
| 132893                                               | 12:26:         | 💯 RealShare.exe                     | 1356 QueryOp   | Dpen C:\Test\Media players\pnrs3260.dll                                               |  |  |  |
| 140356                                               | 12:26:         | 🥝 Real Play.exe                     | 3624 QueryOp   | Dpen C:\Test\Media players\rio500.dll                                                 |  |  |  |
| 141068                                               | 12:26:         | @RealPlay.exe                       | 3624 QueryOp   | Dpen C:\Test\Media players\rio300.dll                                                 |  |  |  |
| <                                                    |                |                                     |                |                                                                                       |  |  |  |
| Showing al                                           | l 21 eveni     | ts                                  | Ba             | Backed by page file                                                                   |  |  |  |

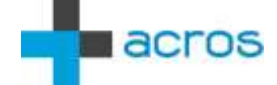

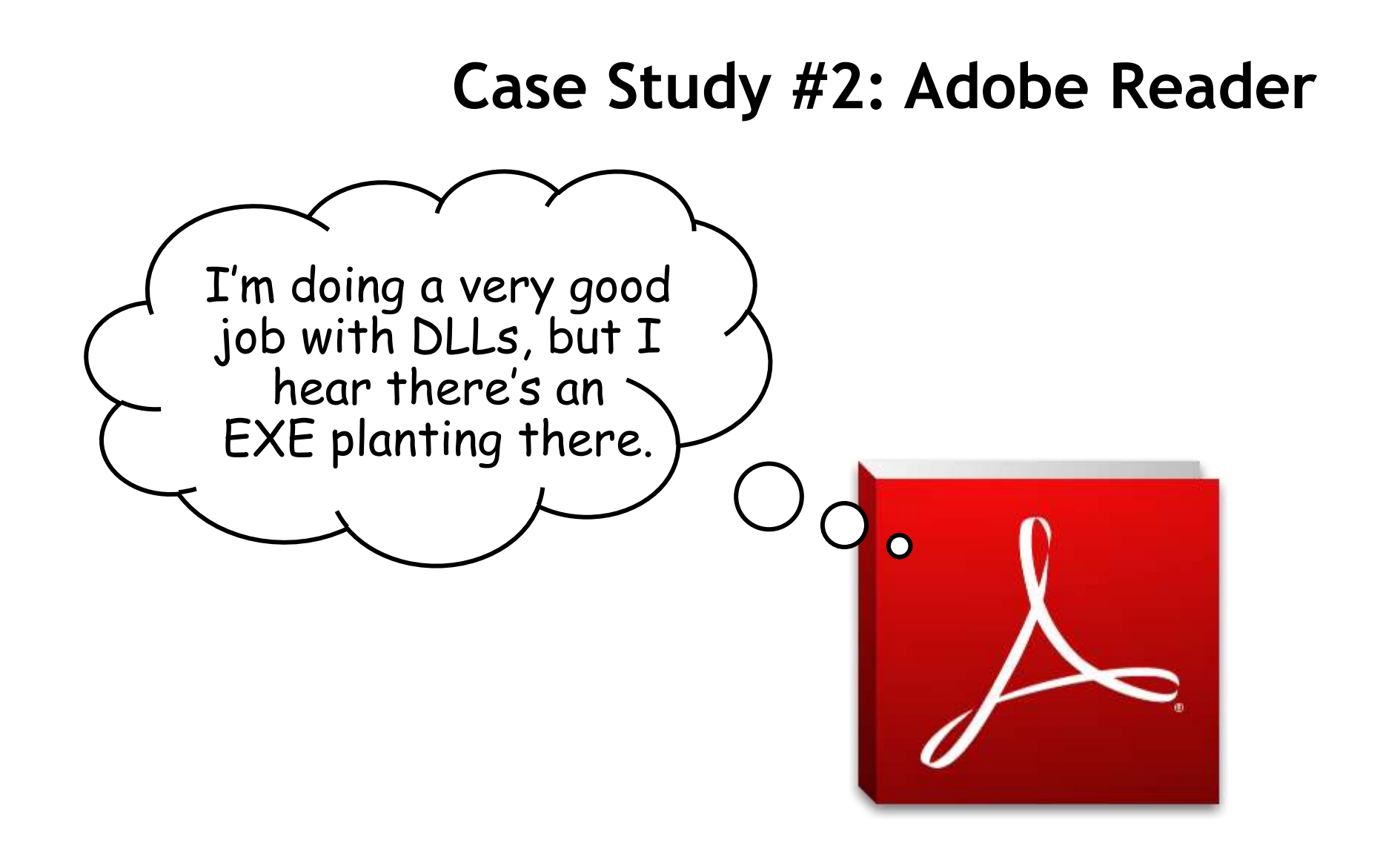

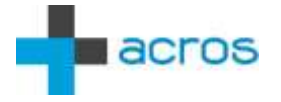

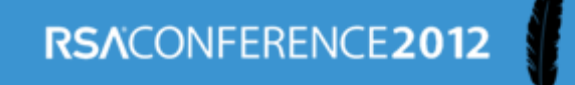

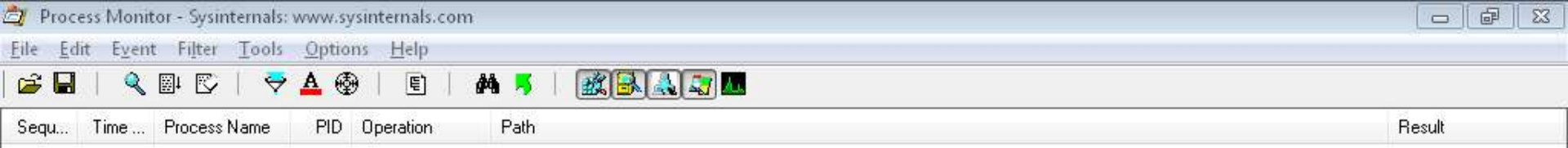

|  | ы |     |    |
|--|---|-----|----|
|  | г | ς.  |    |
|  | L | - 1 | μ. |
|  | Ŀ | 14  | a  |
|  | ν |     |    |

| Organize 🔻 🛛 Inclu                                        | ide in libri | ary 🔻 | Share with | ➡ Buri | n New fo | older 🔠 🔻 📋      |     |
|-----------------------------------------------------------|--------------|-------|------------|--------|----------|------------------|-----|
| 🧮 Desktop                                                 | * N          | lame  |            | *      |          | Date modified    | Тур |
| 🕍 Recent Places                                           |              | docur | nent.pdf   |        |          | 2/9/2012 3:16 PM | Ado |
| Documents     Jocuments     Music     Pictures     Videos | н            |       |            |        |          |                  |     |
| Local Disk (C:)                                           |              |       |            |        |          |                  |     |
| 🕦 Network                                                 | + 4          |       |            | m      |          |                  |     |

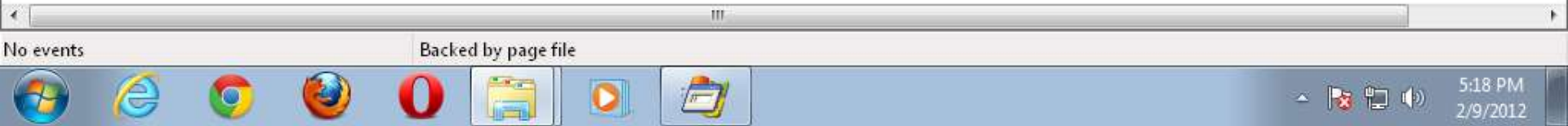

# **Binary Planting Issues Found**

### **Real Player**

- 1. WinXP: RealPlay.exe loading planted rapi.dll upon startup
- 2. Win7: RealPlay.exe loading planted SHDOCLC.DLL upon startup
- 3. RealPlay.exe loading planted rio500.dll upon exit
- 4. RealPlay.exe loading planted rio300.dll upon exit
- 5. RealShare.exe loading planted pnrs3260.dll upon startup

### Adobe Reader

6. AcroRd32.exe loading planted msiexec.exe (outside sandbox) upon reparing the Reader installation

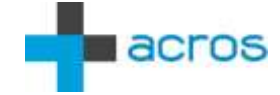

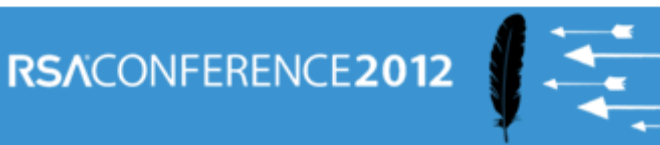

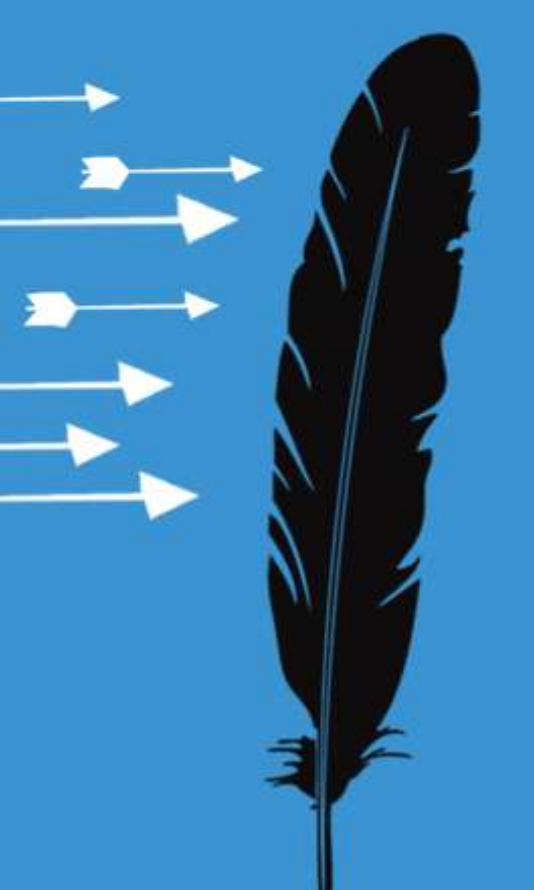

# Persistence On Computer

Plant Once, Exploit Many Times

# **DLL Search Order**

### LoadLibrary("SomeLib.dll")

- 1. The directory from which the application loaded
- 2. C:\Windows\System32
- 3. C:\Windows\System
- 4. C:\Windows
- 5. Current Working Directory (CWD)
- 6. PATH

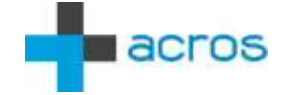

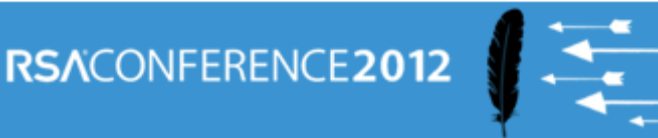

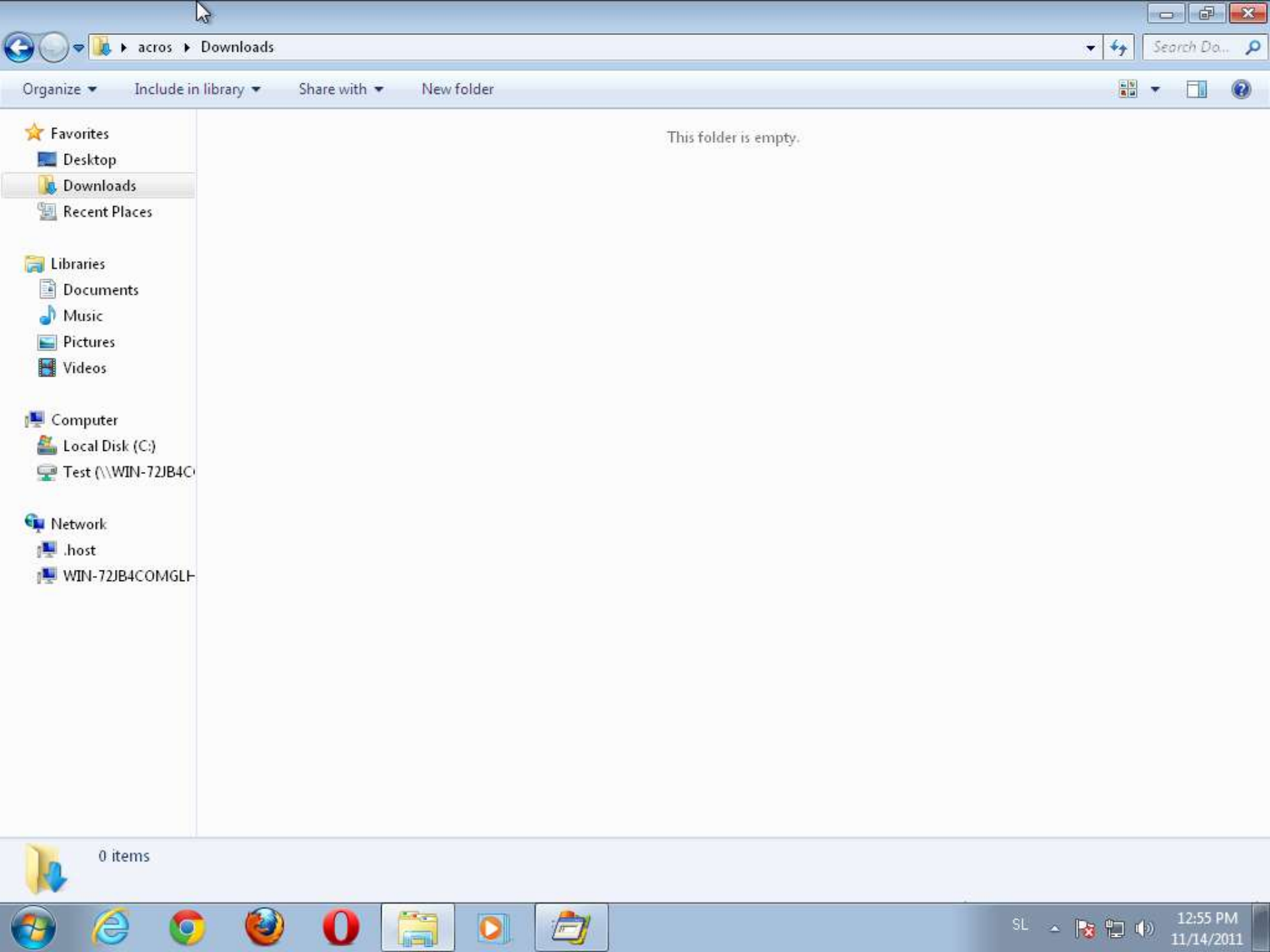

# Turning the Downloads Folder into a DLL Mine Field

(Original Clickjacking Remix)

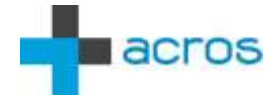

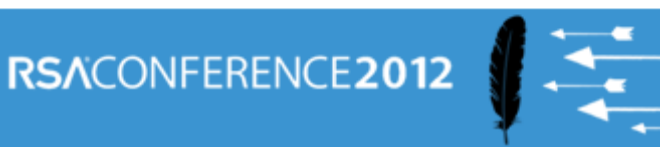

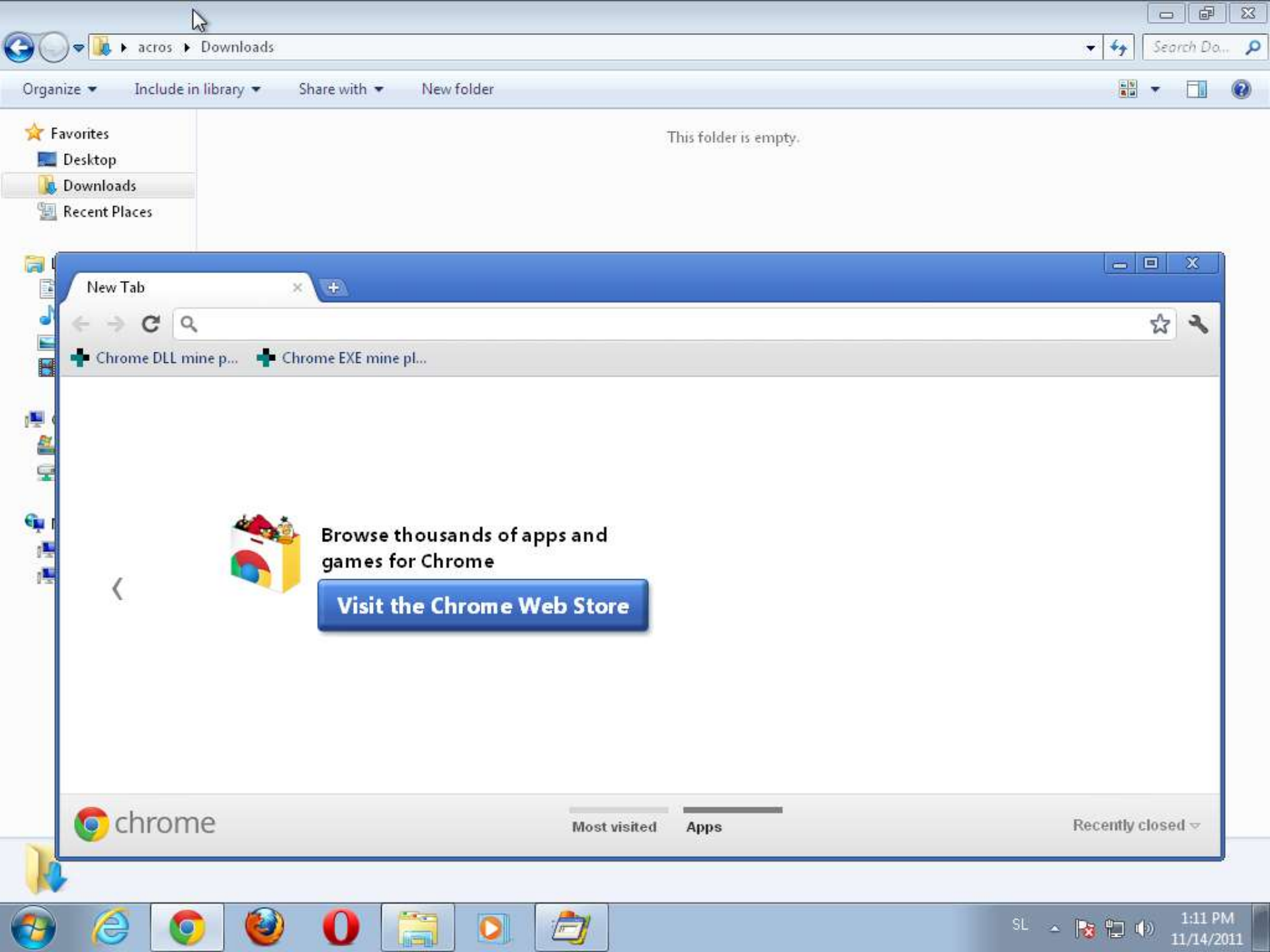

# Turning the Downloads Folder into an EXE Mine Field

("Ask no questions")

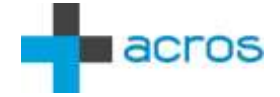

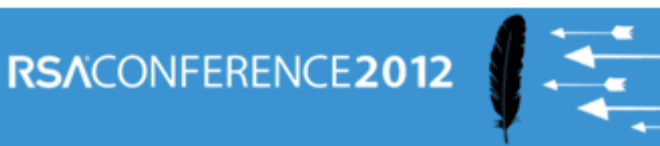

|                                                                                                    | R                        |            |                       |       |            | ð                   | x |
|----------------------------------------------------------------------------------------------------|--------------------------|------------|-----------------------|-------|------------|---------------------|---|
| 😋 🔵 🗢 📜 🕨 acros 🕨                                                                                                   | Downloads                |            |                       |       | Searc      | h Do                | 9 |
| Organize 👻 Include i                                                                                                | n library 🔹 Share with 👻 | New folder |                       |       | •          |                     | 0 |
| Favorites Desktop Recent Places Downloads Libraries Documents Music Pictures Videos Computer Coal Disk (C:) Network |                          |            | This folder is empty. |       |            |                     |   |
|                                                                                                    |                          |            |                       |       |            |                     |   |
| 🚱 🌔 🤇                                                                                                    |                          |            |                       | - 😼 📆 | () 8<br>2/ | 3:45 PM<br>/27/201. | 2 |

# **Advanced Persistent Benefits**

- Persistent "download today, exploit later"
- Survives browser switching
- Installers get elevated privileges when asked
- No dependence on current working directory
- Fully automated

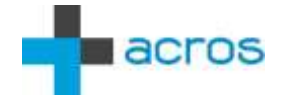

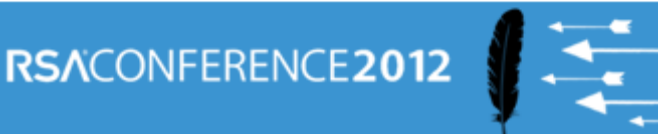

# "Credits"

- Installers loading DLLs from their neighborhood
- InstallShield calls "msiexec.exe" without full path
- Browsers keep downloads until manually deleted
- Browsers share the Downloads folder
- Chrome download clickjackable
- Chrome EXE download fully automated

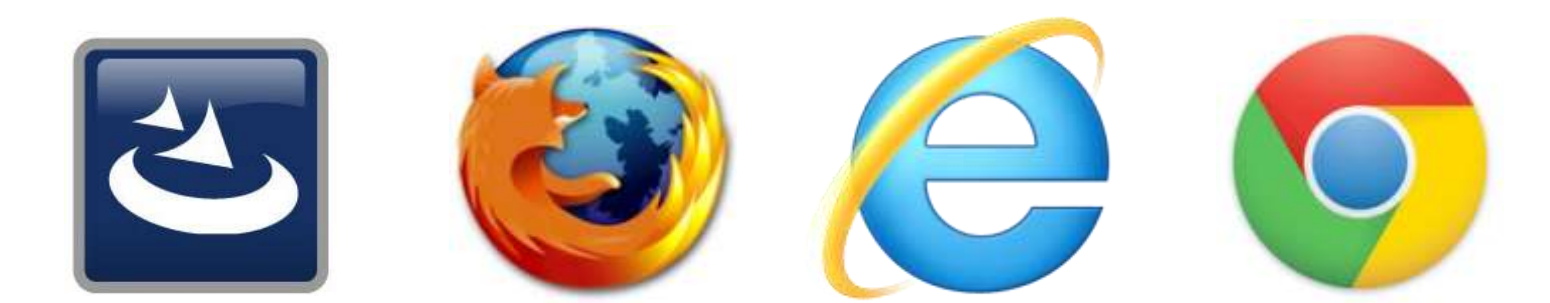

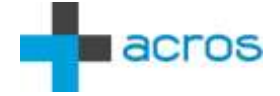

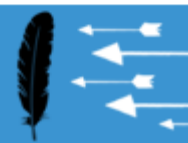

RSACONFERENCE 2012

# Two Plus Two Is... An Attack Scenario

("Chrome, Reader, GMail and a pinch of curiosity")

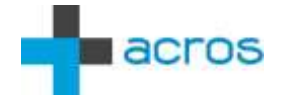

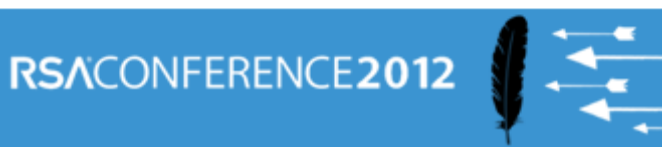

←

→ C (3 192.168.0.88/binaryplanting/malicious.html

#### **Friendly-Looking Malicious Page**

This is a basic silent EXE download PoC for Chrome.

Click here to go to Google (and get a malicious EXE downloaded in the process).

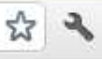

2:00 PM

- 诸 🛄 🕩

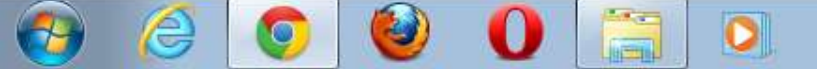

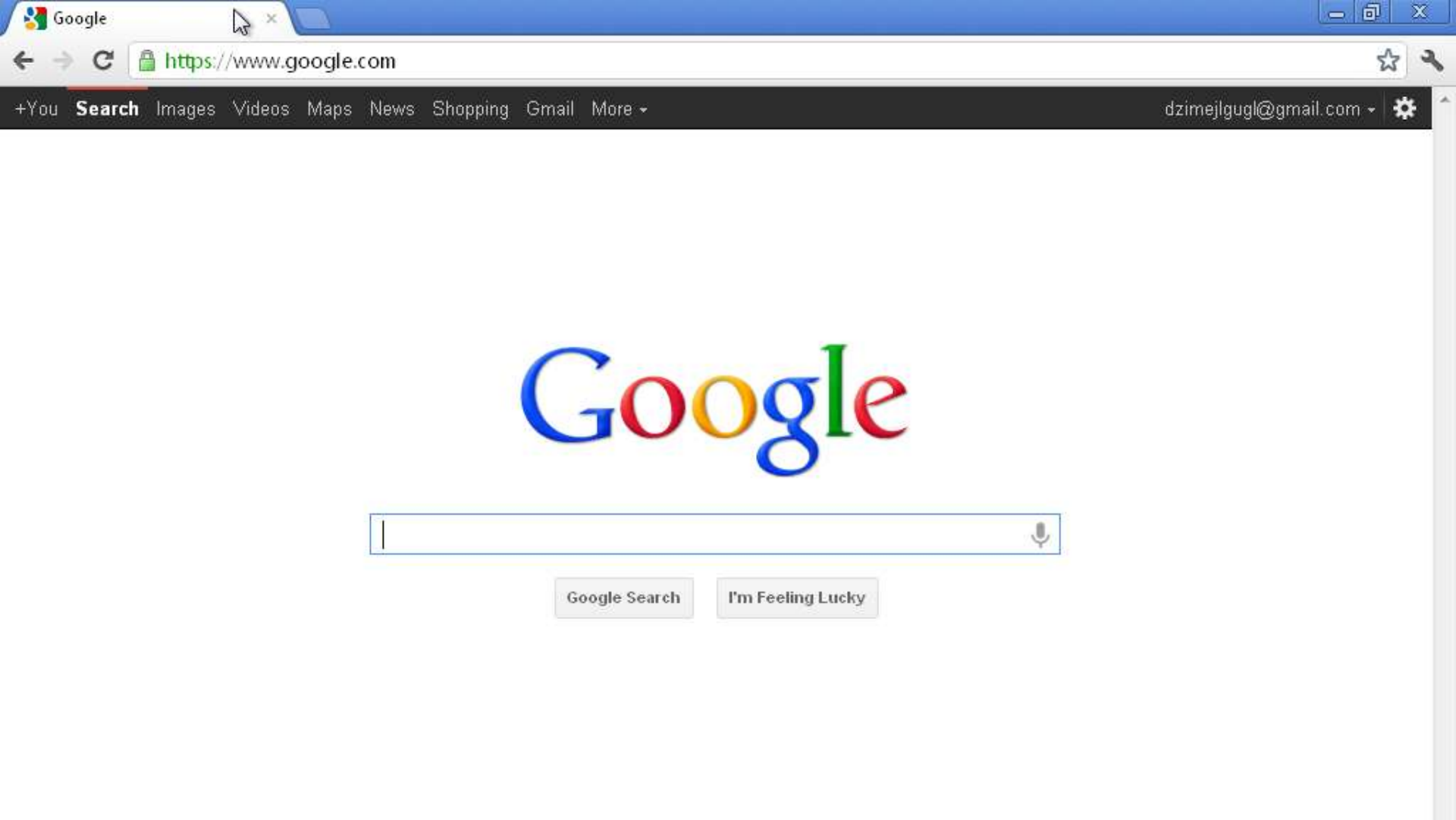

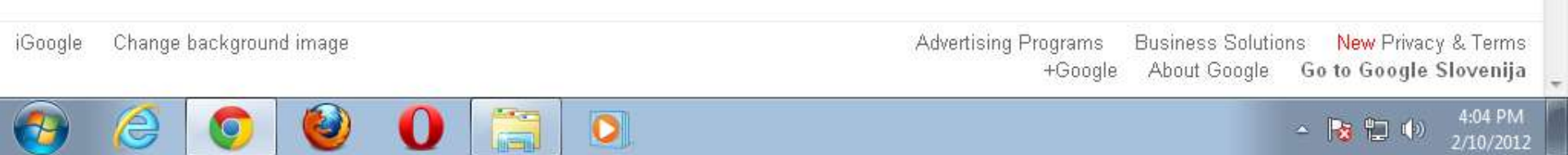

# De-mining The Downloads Folder

### **Browser Vendors**

- Use modified names of all downloaded files cryptbase(0).dll, msiexec(0).exe
- Put downloaded files in individual subfolders
- No automatic downloads (doh)
- Make download process non-clickjackable

### Users

- Manually clear the Downloads folder
- msiexec.exe, cryptbase.dll, ... can mean you were attacked
- Plant your own benign msiexec.exe and DLLs

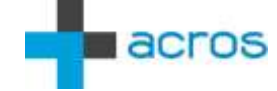

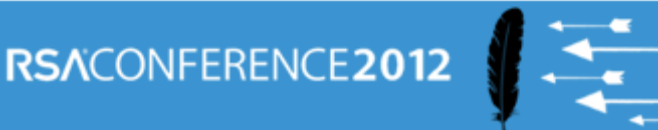

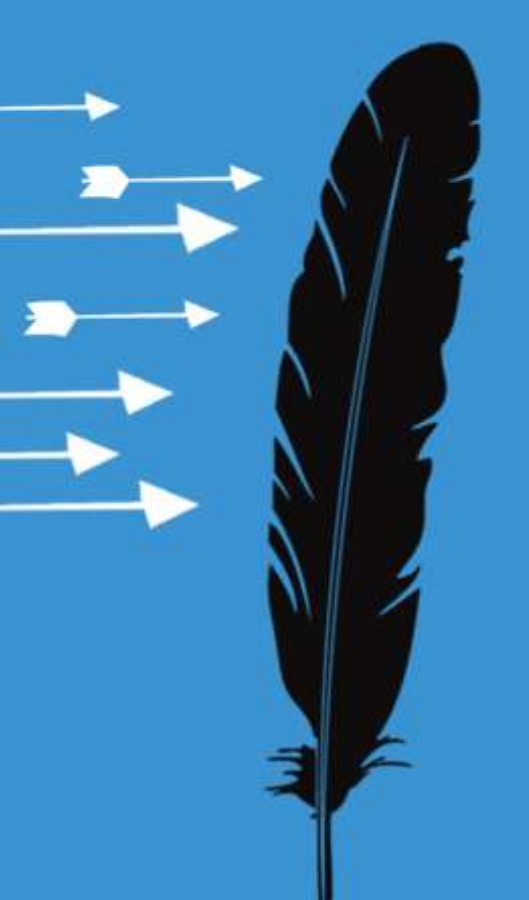

# Apply \*This\*

Save The Planet, Plant a Binary

# Researchers

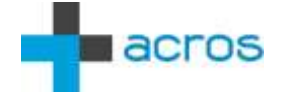

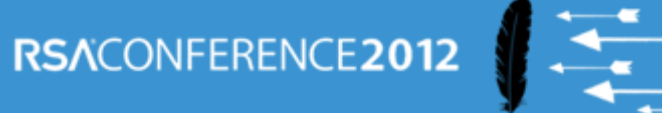

# **Researchers: Efficiency**

### Staying current

- Make sure you're working with the latest version of the product
- Make sure your O/S is up to date

### **Environmental variety**

Different O/S, Different DLLs, different drivers, codecs...

### Data variety

Different formats, file extensions, different content

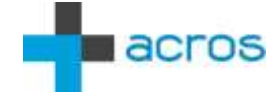

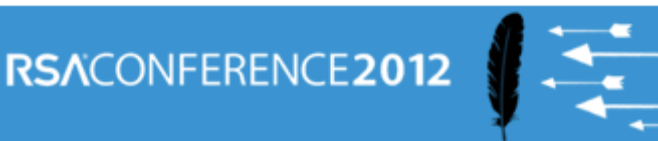

# **Researchers: Check Your Claims**

### Make no assumptions

- Not every LoadImage is a hit
- ShellExecute will issue a security warning when launching from a share
- Code signing can be a deal-breaker (but not necessarily)

### Don't blame the butler

 Check call stack to find which module is responsible for the bug, then check the module's details to find the author

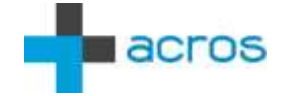

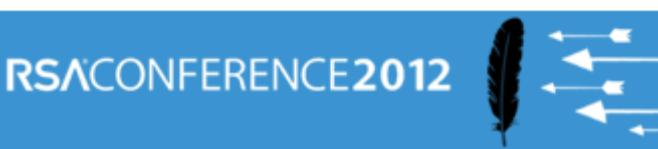

# Developers

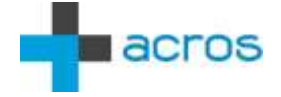

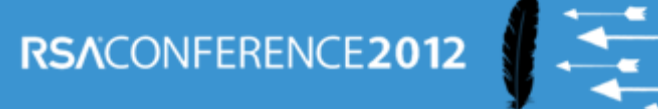

# **Developers: Code Safely**

### Use only absolute paths

- LoadLibrary("relative.dll") FAIL
- CreateProcess("notepad.exe") FAIL
- ShellExecute("cmd.exe") FAIL

### CWD usage

- Set CWD to a safe location, quickly
- Call SetDIIDirectory("")
- SetDefaultDIIDirectories, AddDIIDirectory and RemoveDIIDirectory

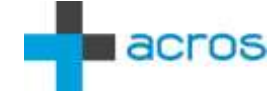

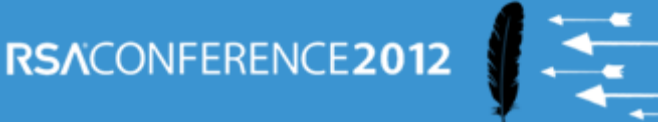

# **Developers: Monitor Your App**

### Observe file system operations

- On all supported O/S versions
- Different drivers, codecs etc.

### Maximize execution coverage

- Different formats, file extensions, different content
- Try all test cases

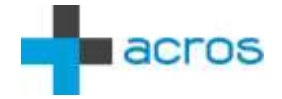

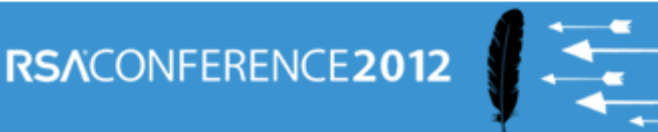

# Pentesters

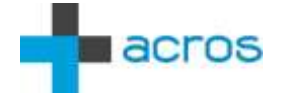

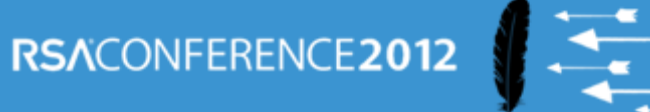

### Pentesters

### Just-in-time binary planting

Find vulns where and when you need them

### Usage

- Entering the target network
- Becoming local/domain administrator
- Propagating inside the target network
- Advanced: "blind binary planting"

### Keep it simple

Forget DLL proxying, users are used to apps crashing

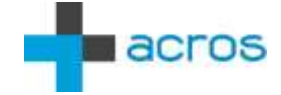

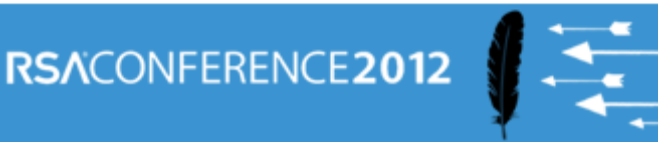

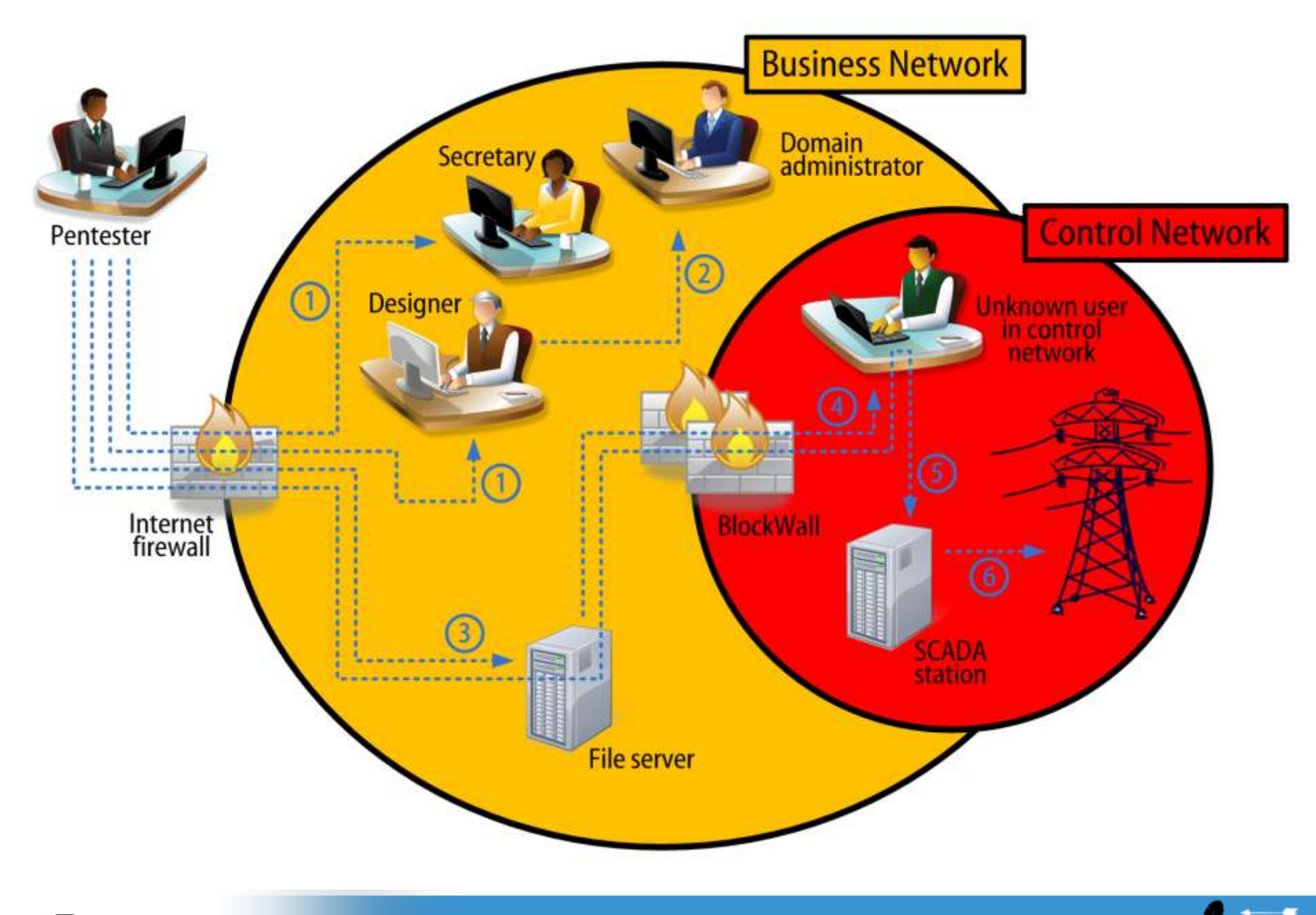

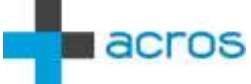

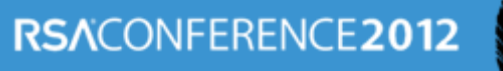

### Resources

### Tools

- Microsoft / Sysinternals Process Monitor
- Windows Debugging Symbols

### Files

- 32 bit DLL: www.binaryplanting.com/demo/malicious32.dll
- 64 bit DLL: www.binaryplanting.com/demo/malicious64.dll
- EXE: calc.exe (what else?)

### Knowledge

- www.binaryplanting.com
- blog.acrossecurity.com
- PenTest Magazine August 2011 (http://pentestmag.com/augustissue-pentesting-in-the-cloud/)

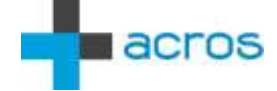

# **Plant Your Questions**

Mitja Kolsek

#### ACROS

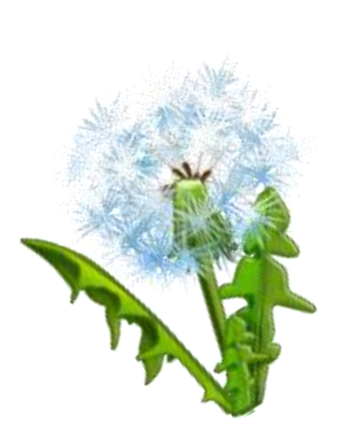

www.acrossecurity.com mitja.kolsek@acrossecurity.com @acrossecurity @mkolsek

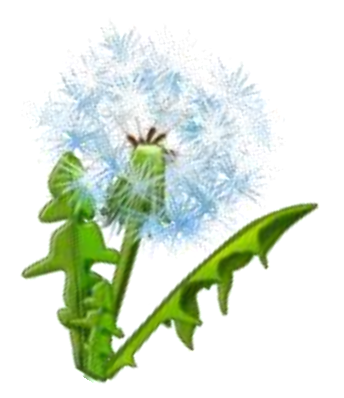

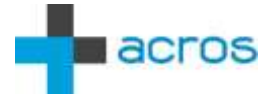

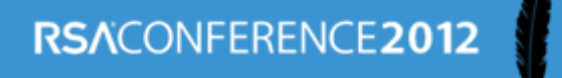